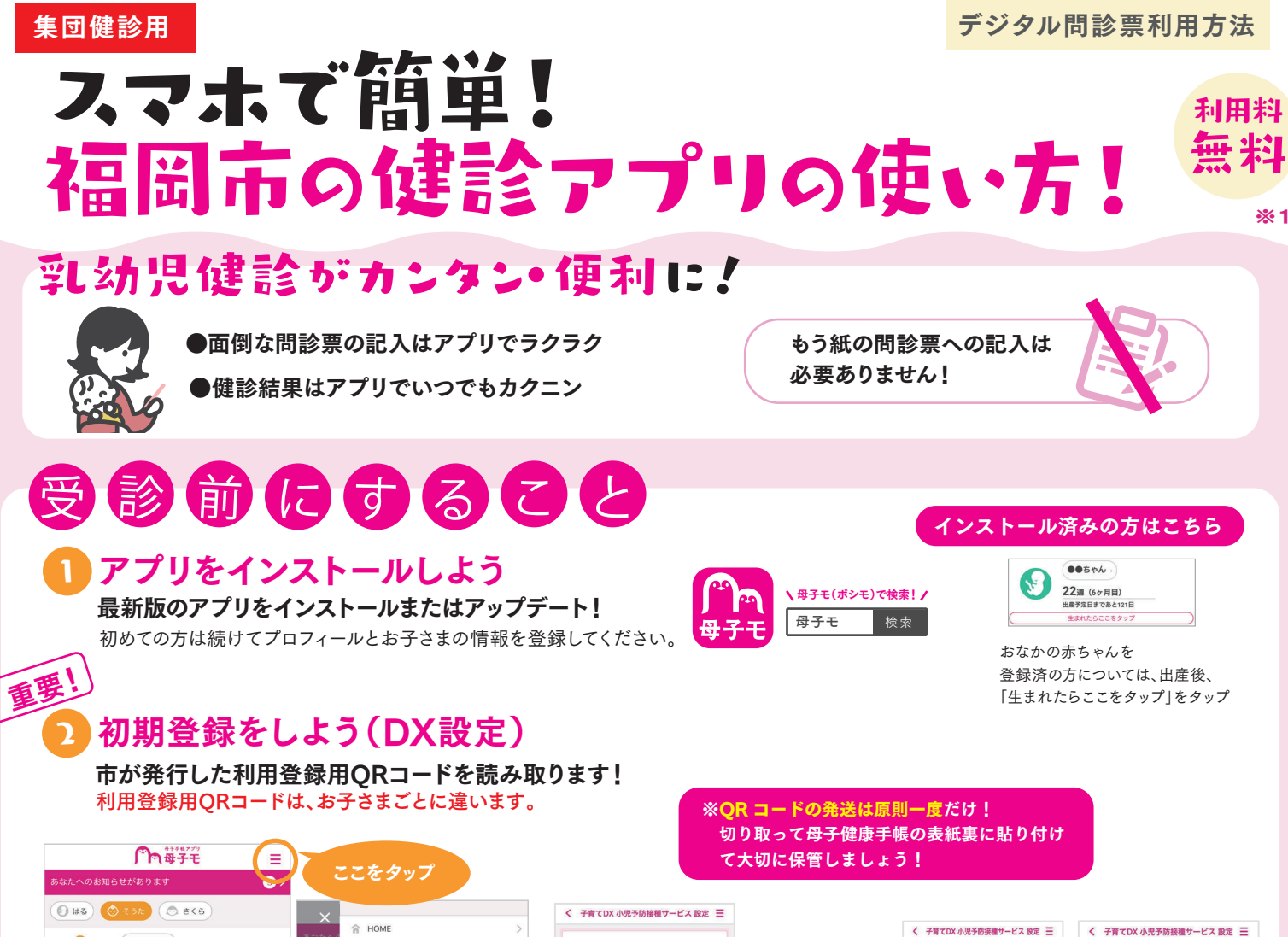

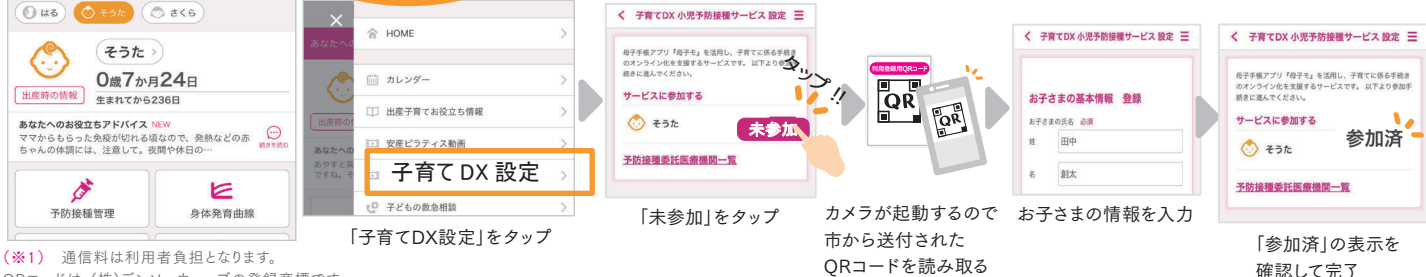

ORコードは、(株)デンソーウェーブの登録商標です。

#### 乳幼児健診の『受診票を入力』しよう ※受診前までに入力を完了してください。

| ● 日本                                                                                                    | ← 乳幼児健診 三                                                                                                    |                                                                                       | < 乳幼児難診 目 間違いやすいの                                                                                                    |
|----------------------------------------------------------------------------------------------------|----------------------------------------------------------------------------------------------------|---------------------------------------------------------------------------------------|----------------------------------------------------------------------------------------------------|
| • 0.00.   • 0.00.     • 0.00.   • 0.00.     • 0.00.   • 0.00.     • 0.00.   • 0.00.     • 0.00.   • 0.00.     • 0.00.   • 0.00.     • 0.00.   • 0.00.     • 0.00.   • 0.00.     • 0.00.   • 0.00.     • 0.00.   • 0.00.     • 0.00.   • 0.00.     • 0.00.   • 0.00.     • 0.00.   • 0.00. | 伊参の予定  日本語をなる理がなります。  日本語をなる理がなります。  日本語をなる  日本語をなる   日本語をなる   日本語をなる   日本語をなる   日本語をなる   日本語をなる   日本語をなる   日本語をなる   日本語をなる   日本語をなる   日本語をなる    日本語をなる    日本語をなる    日本語をなる    日本語をなる | DX設定が完了すると<br>「健診の予定」が表示<br>されます。<br>※「健診の記録」は<br><u>乳幼児健診の受診票</u><br><u>ではありません。</u> | Here are reasonable - reasonable - reasonable |
| <mark># 2800 2800</mark><br>TOPメニューの<br>」幼児健診」をタップ                                                                                                    | HOME     地域の<br>アオズ領報     は前のまろく       対象の健診名を確認し、<br>「予定を立てる」をタップ                                                                                                    |                                                                                       | 10000 42回0<br>宇宙で999 名名く                                                                                                    |

### -ビスに関するお問い合わせ

株式会社エムティーアイ コンタクトセンター E-mail:boshi\_info@cc.mti.co.jp

福岡市こども未来局こども健やか課 電話番号:092-711-4065 受付時間:午前8時45分~午後5時15分(土・日・祝日・年末年始を除く)

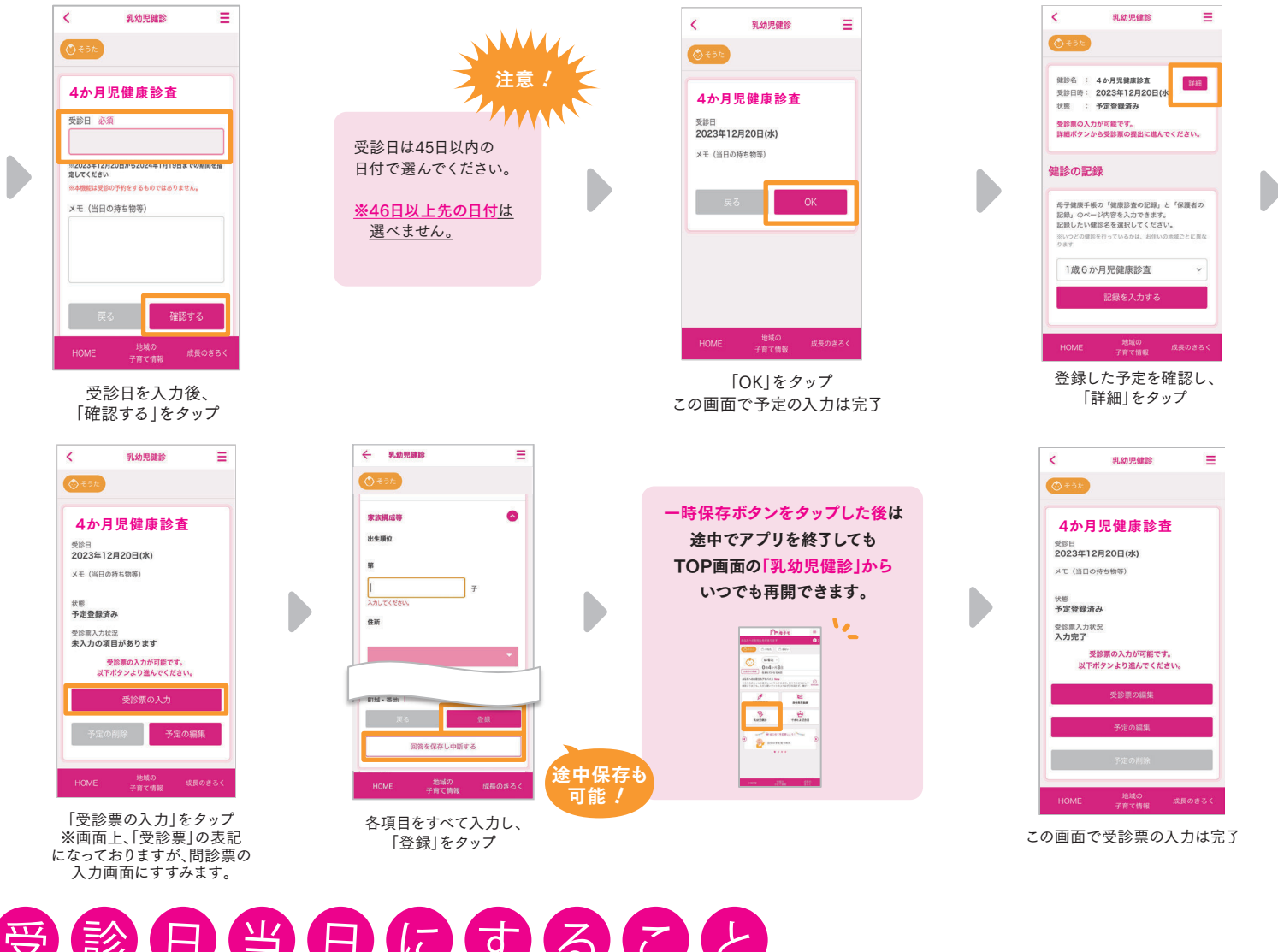

# 受診日当日にするてと

## 母子健康手帳と入力したスマホを持参しよう 🖸 受診完了後、 受診した健診を選択し、結果を確認

### 会場受付のORコードを読み込むことで、 デジタル受診票が受け付けられます。

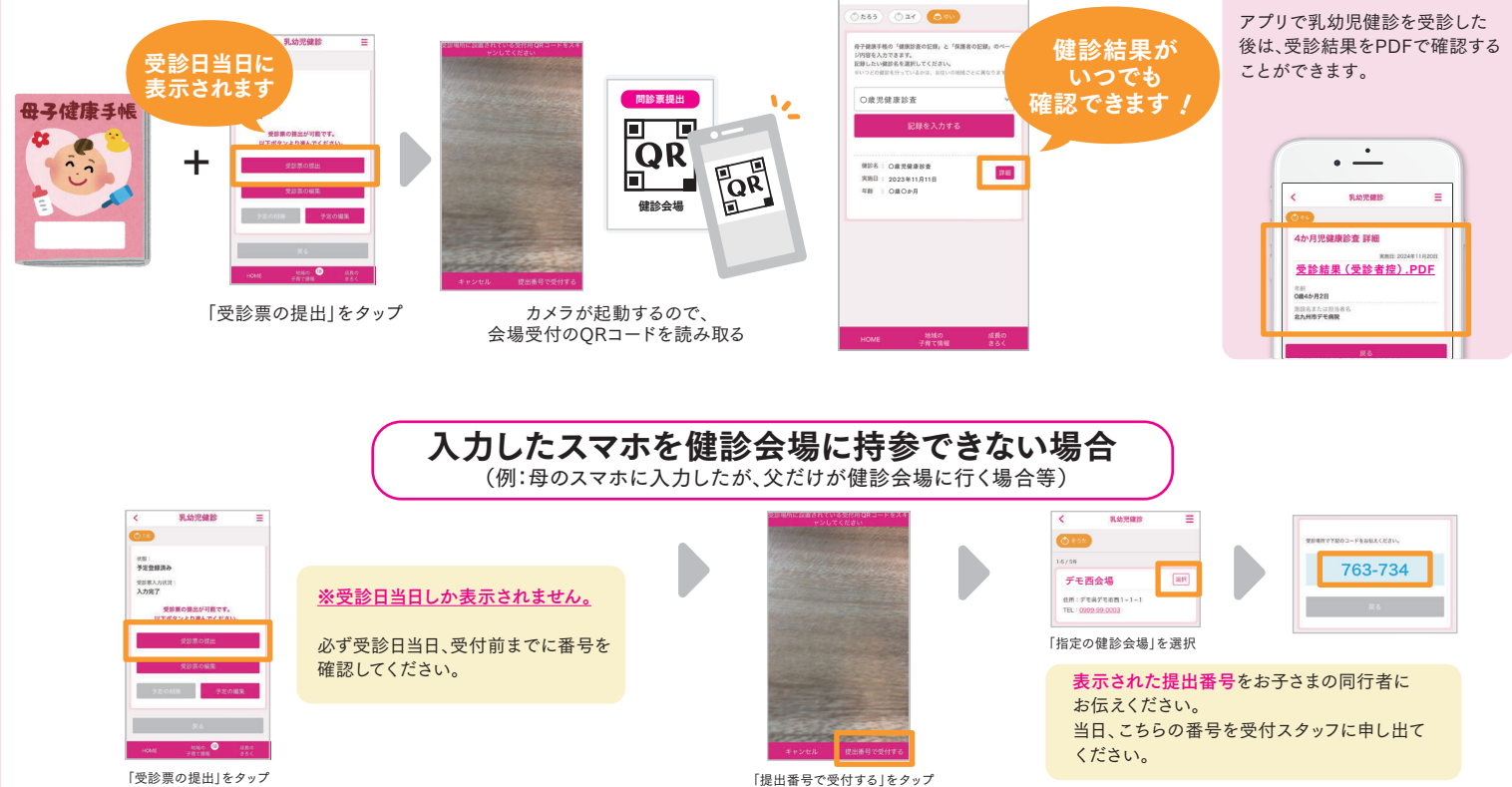

乳幼児健計

「提出番号で受付する|をタップ